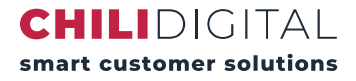

# Konfiguration für Outlook tesla.sui-inter.net

### Konfigurierungsanleitung am Beispiel von Outlook 2013

#### Grundlegende Vorkehrungen

Beim erstmaligen Starten wird direkt ein Assistent ausgeführt. Klicken Sie hier auf [Weiter] und beantworten Sie die nachfolgende Frage "Möchten Sie ein E-Mail-Konto konfigurieren" mit [Ja] und klicken Sie anschliessend erneut auf [Weiter].

**Falls Sie bereits ein E-Mail Konto hinzugefügt haben** können Sie diesen Assistenten mit Datei - Konto hinzufügen öffnen.

| Konto hinzufügen                                               |                                                                                | ×     |
|----------------------------------------------------------------|--------------------------------------------------------------------------------|-------|
| Konto automatisch einrichten<br>Manuelle Einrichtung eines Kon | tos oder Herstellen einer Verbindung mit anderen Servertypen.                  | ×     |
| C E-Mail-Konto                                                 |                                                                                |       |
| Ihr Name;                                                      | Beispiel: Heike Molnar                                                         |       |
| E-Mail-Adresse:                                                | Beispiel: heike@contoso.com                                                    |       |
| Kennwort:<br>Kennwort erneut eingeben: [                       | Geben Sie das Kennwort ein, das Sie vom Internetdienstanbieter erhalten haben. |       |
| Manuelle Konfiguration oder a                                  | zusätzliche Servertypen                                                        |       |
|                                                                | < Zurück Weiter > Abbr                                                         | echen |

Sie Sollten nun folgendes Fenster vor sich haben.

Wählen Sie hier die Option "Manuelle Konfiguration oder zusätzliche Servertypen" aus und klicken Sie anschliessend auf [Weiter].

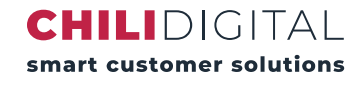

#### **Einrichtung des Accounts**

Wählen Sie im nachfolgenden Schritt die Option "POP oder IMAP" und klicken Sie auf [Weiter]:

| Konto hinzufügen                                                                                                    | ×      |
|----------------------------------------------------------------------------------------------------|--------|
| Dienst auswählen                                                                                                    | ×      |
| O Microsoft Exchange Server oder kompatibler Dienst                                                                                    |        |
| zugreifen                                                                                                    |        |
| O Mit Outlook.com oder Exchange ActiveSync kompatibler Dienst                                                                          |        |
| Stellen Sie eine Verbindung mit einem Dienst, wie etwa Outlook.com, her, um auf E-Mail, Kalender, Kontakte und Aufgaben<br>zuzugreifen |        |
| POP oder IMAP                                                                                                    |        |
| Verbindung mit einem POP- oder IMAP-E-Mail-Konto herstellen                                                                            |        |
|                                                                                                    |        |
|                                                                                                    |        |
|                                                                                                    |        |
|                                                                                                    |        |
|                                                                                                    |        |
|                                                                                                    |        |
|                                                                                                    |        |
|                                                                                                    |        |
| < Zurück Weiter > Abbi                                                                                                    | rechen |

Im nachfolgenden Fenster wählen Sie bei "Kontotyp" [POP3] oder [IMAP]. Bei "Postausgangsserver" und "Posteingangsserver" verwenden Sie jeweils die Domain "my.chilimail.ch". Als Benutzername müssen Sie Ihre E-Mail Adresse verwenden.

Wenn Sie die Restlichen Daten eingegeben haben klicken Sie auf [Weitere Einstellungen] um sicherzugehen dass alles richtig eingerichtet ist.

| Benutzerinformationen      |                                       | Kontoeinstellungen testen                                           |  |  |
|----------------------------|---------------------------------------|---------------------------------------------------------------------|--|--|
| Ihr Name: Max Muster       |                                       | Wir empfehlen Ihnen, das Konto zu testen, damit                     |  |  |
| E-Mail-Adresse:            | m.muster@mustermail.ch                | sichergestent ist, dass ane Eintrage fichtig sind.                  |  |  |
| Serverinformationen        | · · · · · · · · · · · · · · · · · · · | Kantasinstellungan tastan                                           |  |  |
| Kontotyp:                  | POP3 🗸                                | Koncoenscenangen testen                                             |  |  |
| Posteingangsserver:        | tesla.sui-inter.net                   | Kontoeinstellungen durch Klicken auf "Weiter"<br>automatisch testen |  |  |
| Postausgangsserver (SMTP): | tesla.sui-inter.net                   | Neue Nachrichten übermitteln in:                                    |  |  |
| Anmeldeinformationen       |                                       | Neue Outlook-Datendatei                                             |  |  |
| Benutzername:              | m.muster@mustermail.ch                | ○ Vorhandene Outlook-Datendatei                                     |  |  |
| Kennwort:                  | ******                                | Durchsuchen                                                         |  |  |
|                            | Kennwort speichern                    |                                                                     |  |  |
|                            | Kennwort speichern                    |                                                                     |  |  |

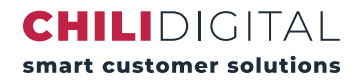

Wechseln Sie in den Tab "Postausgangsserver" und setzen Sie einen Haken bei "Der Postausgangsserver (SMTP) erfordert Authentifizierung.

| Internet-E-Mail-Einstellunge | n X                                     |
|------------------------------|-----------------------------------------|
| Allgemein Postausgangsse     | rver Erweitert                          |
| Der Postausgangsserver       | (SMTP) erfordert Authentifizierung      |
| Gleiche Einstellunger        | n wie für Posteingangsserver verwenden  |
| O Anmelden mit               |                                         |
| Benutzername:                |                                         |
| Kennwort:                    |                                         |
|                              | Cennwort speichern                      |
| Gesicherte Kennw             | ortauthentifizierung (SPA) erforderlich |
| O Vor dem Senden bei         | Posteingangsserver anmelden             |
|                              |                                         |
|                              |                                         |
|                              |                                         |
|                              |                                         |
|                              |                                         |
|                              |                                         |
|                              |                                         |
|                              |                                         |
|                              | OK Abbrechen                            |

Wechseln Sie anschliessend in den Tab "Erweitert" und stellen Sie sicher dass der Posteingangsserver und der Postausgansserver richtig, also wie in der nachfolgenden Illustration, eingerichtet sind.

| Allgemein  | Postausgangsserve                           | r Erwei         | tert                  |   |
|------------|---------------------------------------------|-----------------|-----------------------|---|
| Serverans  | chlussnummern —                             |                 |                       |   |
| Posteino   | angsserver (POP3):                          | 995             | Standard verwenden    |   |
|            | erver erfordert eine v                      | erschlüss       | elte Verbindung (SSL) |   |
| Postaus    | gangsserver (SMTP):                         | 587             |                       |   |
| Verw       | enden Sie den folge<br>hlüsselten Verbindur | nden<br>ngstyp: | Keinen                | ~ |
| Servertime | out                                         | 1               |                       |   |
| Kurz =     | Lang                                        | 1 Minut         | te                    |   |
| Übermittlu | Jng                                         |                 |                       |   |
|            | e aller Nachrichten au                      | If dem Se       | rver belassen         |   |
| Zv         | om Server nach 14                           |                 | agen entfernen        |   |
|            | ntfernen wenn aus *                         | Gelöscht        | Flemente" entfernt    |   |
|            | itternen, wenn aus                          | Geloschic       | clemence enderne      |   |
|            |                                             |                 |                       |   |
|            |                                             |                 |                       |   |
|            |                                             |                 |                       |   |
|            |                                             |                 |                       |   |

## **Abschliessend**

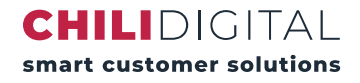

Das war eigentlich auch schon alles. Klicken Sie nun auf [Ok] und anschliessend auf [Weiter].

Nachdem Sie auf [Weiter] geklickt haben, sollte dieses kleine Fenster aufgehen, welches bei richtiger Konfiguration Ihnen bestätigt, dass es erfolgreich getestet wurde. Klicken Sie abschliessend auf [Schliessen].

Die Konfiguration sollte nun abgeschlossen sein.

Falls das Postfach bei Ihnen immer noch nicht funktioniert können Sie uns gerne unter <u>info@chili.ch</u> oder telefonisch unter 044 315 90 00 kontaktieren.